### CS 285 – SAM Account Setup

Note: You must have a <u>new</u> SAM 2013 code.

#### SAM 2013 Instructions

#### Create a SAM account

- 1. Each student must purchase a new SAM 2013 code, because it is an individual Key Code that can be used only once
- 2. Launch your web browser (Firefox) **Do** <u>not</u> use Google Chrome.
- 3. Go to http://sam.cengage.com to visit the SAM log in page
- 4. The first time you enter SAM 2013 you will click New User
  - a. After you create an account, you will enter the site with your username and password
- 5. Enter your Institution Key: T2045205
- 6. SAM will ask you to verify that you have selected the correct institution, select OK if correct.
- Enter the Key Code that you purchased (This will be found in the SAM 2013 card you purchased with your textbook). NOTE: This 18-digit code is case-sensitive
- 8. Click Save to go to the next screen
- 9. Create a profile; all fields with an \* are required
- 10. Please enter your Crimson email in the Username (Email) field

#### 11. In the ID# field, enter your CWID

- 12. Confirm or revise your profile as needed
- 13. Click Save to go to the next screen, then click Confirm (or Revise if necessary)
- 14. Agree to the Terms & Conditions
- 15. If you previously had a CengageBrain or Applia account, please read the information on the next page.

#### Join a Section

- 1. At the top of the web page, click the "Sections" link
- 2. Click the "Join a Section" button
- 3. From the list available carefully find your section (verify the section number and description)
- 4. Click the icon on the last column (Join a Section) for the correct section
- 5. A confirmation box should open "Join Section Results" to confirm your section
- 6. Click the **x** to close the confirmation box
- 7. Click the Activities link to return to the list or calendar

Your instructor will automatically be notified after you join the correct SAM section.

If your SAM Username already exists (You may already have a Cengage or Applia account), please see page 2

## \*Username Exists in Cengage.com

Why am I getting this popup when I log into SAM?

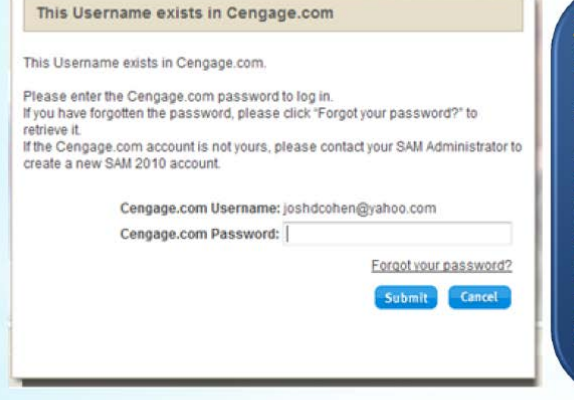

<u>Students</u>: This popup is asking for your CengageBrain.com password. It is linking your accounts, and it is a one time process.

After you enter your CengageBrain.com password in the popup, you can then log into SAM using your SAM password. Entering your CengageBrain.com password in this popup <u>does not</u> change your SAM password.

### \*Username Exists in Cengage.com

What if I cannot remember my password?

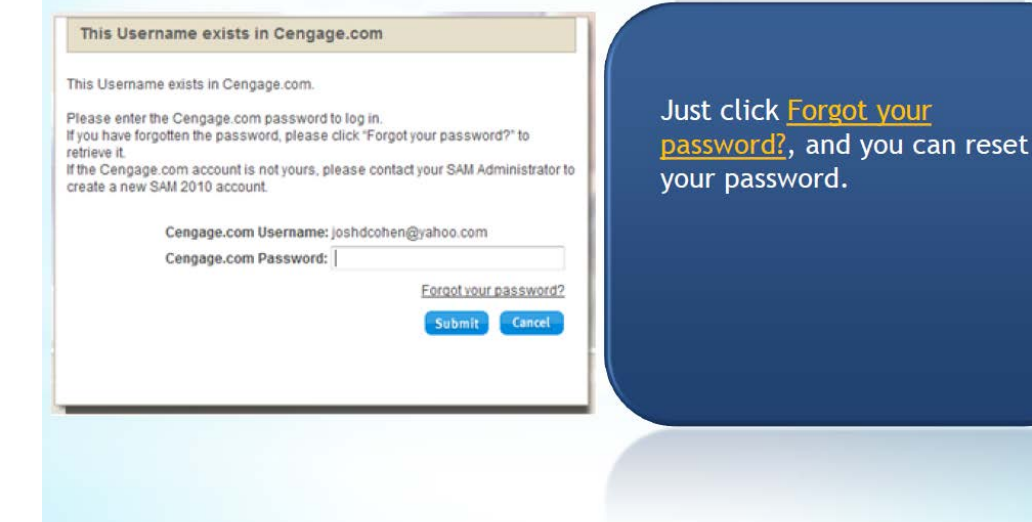

## \*SAM and CengageBrain.com

Why am I getting Login email already exists when I create a new CengageBrain.com account?

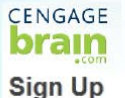

| New User Regis                                 | tration                                                            |
|------------------------------------------------|--------------------------------------------------------------------|
| f you don't have an a<br>Il fields marked with | account with CengageBrain<br>a red asterisk (*) MUST be completed. |
| First Name*                                    | Middle Initial (optional)                                          |
| SAM                                            |                                                                    |
| Last Name*                                     |                                                                    |
| RYAN                                           | 0                                                                  |
| Email*                                         |                                                                    |
| rvan@sam.com                                   | Login email already exists                                         |

When a student creates a SAM account, the Cengage system automatically creates them a CengageBrain.com account.

If a new student creates a SAM account, they use that same username and password to log into CengageBrain.com. They <u>do not</u> have to create a new account.

# \*Still have guestions?

\*We now offer a "Getting Started with SAM" online training session to help you:

\*Create your user profile

\* Join a Section (class)

\*Complete your assignments

\*Run reports

\*Click here to register: <a href="http://www.cengage.com/training/students/sam">www.cengage.com/training/students/sam</a>

\*Contact Tech Support: <u>www.cengage.com/support</u>

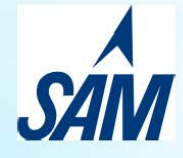

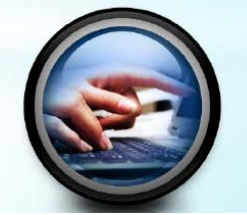